Versi 1.0 (4 Juni 2018)

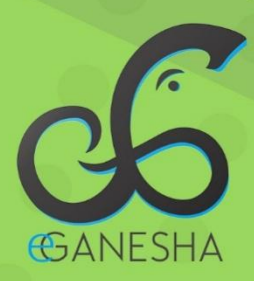

# User Manual Sistem Informasi Pangkalan Data DOSEN

PANDUAN UNTUK DOSEN PENGGUNAAN SISTEM INFORMASI PANGKALAN DATA DOSEN http://dosen.undiksha.ac.id

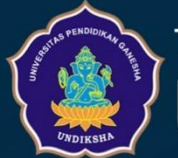

Teknologi Informasi & Komunikasi

# TABLE OF CONTENTS

| 1.  | Mei   | nulai Aplikasi1                      |
|-----|-------|--------------------------------------|
| 2.  | Tan   | npilan Halaman Profil2               |
| 2   | .1    | Menu Atas                            |
| 2   | .2    | Menu Kiri4                           |
| 2   | .3    | Link Cepat                           |
| 2   | .4    | Verivikasi Email dan Nomor HP6       |
| 2   | .5 Pe | ngajuan Perbaikan Data7              |
| 2   | .6 M  | engubah Data Dasar dan Download CV8  |
| 2   | .7 Da | ata Personalisasi10                  |
| 3.  | Mei   | ngupload File Lain13                 |
| 4.  | Mel   | lihat Riwayat Pendidikan14           |
| 5.  | Mel   | lihat Riwayat Golongan14             |
| 6.  | Mel   | lihat Riwayat Fungsional15           |
| 7.  | Riw   | vayat Tugas Belajar15                |
| 8.  | Mel   | ihat Riwayat Sertifikasi16           |
| 9.  | Mel   | ihat Riwayat Struktural17            |
| 10. | Ν     | Iengelola Data Riwayat Pelatihan17   |
| 1   | 0.1 N | Aenambahkan Data Riwayat Pelatihan18 |
| 1   | 0.2 N | Aengubah Data Riwayat Pelatihan18    |
| 1   | 0.3 N | Aenghapus Data Riwayat Pelatihan19   |
| 11. | Ν     | Ienampilkan Riwayat Status Dosen20   |
| 12. | L     | APORAN                               |
| 1   | 2.1 L | aporan Riwayat                       |
| 1   | 2.2 E | Download File                        |
| 1   | 2.3 E | Download File Lain                   |
| 13. | L     | ogout Sistem23                       |
| 14. | K     | ritik Dan Saran                      |

# 1. MEMULAI APLIKASI

Petunjuk login pada system informasi dosen undiksha.

- 1. Pastikan komputer anda terhubung dengan internet.
- 2. Buka browser
- 3. Buka alamat <u>https://sso.undiksha.ac.id/</u>sehingga akan muncul halaman login seperti gambar dibawah.Jika halaman login pengguna telah terbuka, silakan masukkan username dan password yang anda miliki.

| DOSEN UNDIKSHA 🏫 Da                                         | ashboard 🏦 Data Dosen 🗸  | <u> </u>                                                        | E LOGIN SSO                                                                                   |
|-------------------------------------------------------------|--------------------------|-----------------------------------------------------------------|-----------------------------------------------------------------------------------------------|
|                                                             | 1                        | LINVERSITAS PENDENKAN GANESIA                                   |                                                                                               |
| Q Cari  PENCARIAN LANJUTAN                                  | C REFRESH PENCARIAN LANJ | лтам<br>Direktori Data Dosen                                    | QCAR                                                                                          |
| 2018-06-16                                                  |                          |                                                                 | Ş filler ∮                                                                                    |
| 21<br>Dosen Keseluruhan (non<br>Universitas Pendidikan G    | pensium)<br>anesha       | Dosen PNS - Aktif<br>Universitas Pendidikan Ganesha             | 11<br>Dosen CPNS - Aktif<br>Universitas Pendelikan Ganesha                                    |
| Q VIEW D                                                    | АТА                      | Q VIEW DATA                                                     | Q VIEW DATA                                                                                   |
| 0<br>Dosen Kontrak - Aktif<br>Universitas Pendidikan C      | Janesha                  | 0<br>Dosen Luar Blasa - Aktif<br>Universitas Pendidikan Genesha | 3<br>Dosen PNS - Pensiun<br>Universitas Pendidikan Ganesha                                    |
| Q VIEW D                                                    | ATA                      | Q VIEW DATA                                                     | Q VIEW DATA                                                                                   |
| <b>42</b><br>Guru Besar - Aktif<br>Universitas Pendicikan G | anesha                   | Doktor - Aktif<br>Universitas Pendidikan Ganesha                | <ul> <li>319</li> <li>Suduh Tersertifikasi</li> <li>Universitas Pendidikan Ganesha</li> </ul> |
| O VIEW D                                                    | ATA                      |                                                                 |                                                                                               |

Gambar 1. Dashboard Sistem

Klik tombol "**Login SSO**" untuk login sebagai dosen dengan memasukkan username dan password yang telah terdaftar di sistem. Berikut tampilan login SSO.

|          | CANESHA<br>E-GANESHA LOGIN         |
|----------|------------------------------------|
| 1        | Aasukan Username dan Password.     |
| <b>P</b> | Username                           |
| ⋳        | Password                           |
|          | LOGIN 🔒                            |
| Helpd    | esk Lupa Password                  |
| F/       | AQ   🕮 - Copyright © 2018 Undiksha |

Gambar 2. Login SSO

## 2. TAMPILAN HALAMAN PROFIL

Berikut ini merupakan halaman profil system informasi dosen undiksha yang akan muncul setelah dosen berhasil melakukan proses login. Terdapat menu-menu yang dapat di akses oleh dosen yang terletak di sebelah kiri dan atas halaman beranda, serta beberapa fitur untuk mengubah data identitas diri seperti terlihat pada gambar dibawah.

| S.I DOSEN                    |                                                                      |                                                                    | 🔁 INFORMASI 🔉 🛱 📮 🐨 🕢 Dr. Nyoman Santiyadnya, S.Si., M.T.                       |
|------------------------------|----------------------------------------------------------------------|--------------------------------------------------------------------|---------------------------------------------------------------------------------|
| Dr. Nyoman Santiyadnya, S    | User TRANEL                                                          |                                                                    | 🏨 Home - Profil                                                                 |
|                              |                                                                      | LE TENTANG SAYA                                                    | Arcun LOGIN                                                                     |
| Garl 🗤 🔍 🔍                   |                                                                      | Informasi Dasar<br>Informasi yang ditampilkan adalah Info          | ormasi mendasar dari sistem ke pada dosen yang bersangkutan.                    |
| kanyistaki pitanni           |                                                                      | 1 Nama Lengkap                                                     | Dr. Nyoman Santiyadnya, S.Si., M.T.                                             |
| Verifikasi Nomor HP          |                                                                      | 2 NIP/NIDN                                                         | 197105161999031007 / 0016067103                                                 |
| 🕙 Pengajuan Perbaikan Data < | Dr. Nyoman Santiyadaya, S.SI., M.T.                                  | 3 Jenis Kelamin                                                    | Laks-laks                                                                       |
| 👤 Profil                     | PEMBUATAN AKUN TERAKHIR MASUK                                        | 4 Status Dosen Saat Ini                                            | PNS-Akbf                                                                        |
| File Lain Saya               | 2018-06-16                                                           | 5 Status Serdos                                                    | Sudah Terserbifikasi                                                            |
|                              | MD-0 Locks                                                           | 6 Jabatan Fungsional                                               | Lektor Kepala                                                                   |
| 🕿 Riwayat Pendidikan         |                                                                      | 7 Bidang Ilmu                                                      | TEKNIK ELEKTRO DAN INFORMATIKA                                                  |
| Lill Riwayat Golongan        |                                                                      | 8 Sub Bidang Ilmu                                                  | Teknik Kendali (Atau Instrumentasi dan Kontrol)                                 |
| Riwayat Fungsional           | C Lihat Profil Publik                                                | 9 Kepakaran                                                        | Pedagogy                                                                        |
| 💼 Riwayat Belajar            | Sinkronisasi Data                                                    | 10 Sub Kepakaran                                                   | Pedagogy                                                                        |
| B. Discout Contillion        | 🚢 Ubah Data Dasar                                                    | 11 No. Kartu Pegawai                                               | 1,030687                                                                        |
| Riwayat Sertifikasi          | <ul> <li>Notes</li> <li>Sinkronisasi data digunakan untuk</li> </ul> | 12 No. KTP                                                         | 5109071806710003                                                                |
| Riwayat Struktural           | memuktahirkan data dari "Sistem<br>Kineria" Universitas Pendidikan   | 13 Alamat Tinggal                                                  | BTN Puri Asri Blok D No. 4, Desa Kerobokan, Kecamatan Sawan, Kabupaten Buieleng |
| Riwayat Pelatihan            | Ganesha untuk di tampilkan pada                                      | 14 Agama                                                           | Hindu                                                                           |
| Riwayat Status Dosen         | internet persit periggenee.                                          | 15 Tempat dan Tgi Lahir                                            | Klungkung, 16 Jun 1971                                                          |
|                              |                                                                      | 16 E-Mail/Telepon                                                  | santiyadnya@undiksha.ac.id / -                                                  |
|                              |                                                                      | 17 Fakultas / Jurusan (Sesual PDD/K7/)                             | Fakultas / Jurusan (Sesual Homebase Kepegawalan Undiksha)                       |
| 😃 Keluar                     |                                                                      | O Fakultas Teknik dan Kejuruan<br>O Pendidikan Teknik Elektro (S1) | O Fakultas Teknik dan Kejuruan<br>O Pendidikan Teknik Elektro (S1)              |
|                              |                                                                      | 18 Lulusan yang telah dihasilkan                                   | 19 orang                                                                        |
|                              |                                                                      | 19 Mata kuliah yang diampu                                         | Metodologi penelitian; Microtesching; Sistem Kendali; Penilalan Hasil Belajar   |
|                              | Complete 2 1017 Percentleditelas                                     |                                                                    |                                                                                 |

Gambar 3. Halaman Dashboard Dosen

#### 2.1 Menu Atas

Menu atas difokuskan untuk memfasilitasi dosen dalam memudahkan notifikasi atau pemberitahuan. Diluar dari fungsi umunya menu ini juga berfungsi untuk melihat akun status login dan menu untuk memperlihatkan data profil user dan menu logout setelah di klik.

😑 😯 INFORMASI 🔉 🖓 🔡 📀 Dr. Nyoman Santiyadnya, S.Si., M.T.

Berikut ini adalah fungsi dari tombol yang ada pada menu atas yang harus di perhatikan dan dipahami, seperti terlihat pada tabel berikut.

| No | Tombol Icon                           | Fungsi Tombol                                    |
|----|---------------------------------------|--------------------------------------------------|
|    |                                       | Digunakan untuk menampilkan berbagai             |
| 1  | INFORMASI                             | macam informasi kepada user, seperti misalnya    |
|    |                                       | status login dan panduan penggunaan sistem       |
|    |                                       | Digunakan untuk menampilkan data notifikasi      |
| 2  | <b>*</b> _                            | global, dari sistem-sitem lain yang terintegrasi |
|    |                                       | dengan sistem ini                                |
| 3  |                                       | Digunakan untuk menampilkan notifikasi           |
| 5  | 4                                     | sistem                                           |
| 4  |                                       | Digunakan untuk menampilkan navigasi sistem      |
|    |                                       |                                                  |
| 5  | 🚯 Dr. Nyoman Santiyadnya, S.Si., M.T. | Digunakan untuk menampilkan profil user          |
| 5  |                                       | login atau logout                                |
| 6  | =                                     | Digunakan untuk memperkecil tamilan menu         |
| 0  |                                       | kiri yang ada pada halaman.                      |

#### 2.2 Menu Kiri

Pada menu kiri terdapat beberapa menu seperti; menu profil, menu riwatat pendidikan, menu riwayat golongan, menu riwayat fungsional, menu riwayat tugas belajar, menu riwayat structural, menu riwayat pelatihan, menu laporan, dan menu keluar. Adapun menu-menu tersebut dijelaskan pada penjelasan berikut:

- Menu "Profil" berfungsi untuk mengubah data diri berupa informasi dasar atau informasi personalisasi yang akan di publikasikan.
- Menu "File Lain saya" merupakan fitur upload file yang berguna untuk menyimpan dan membagikan file yang anda miliki jika dibutuhkan kepada pengguna lain yang memerlukan file anda.
- Menu "**Riwayat Pendidikan**" berfungsi untuk melihat data pendidikan.
- Menu "**Riwayat Golongan**" berfungsi untuk melihat data golongan.
- Menu "**Riwayat Fungsional**" berfungsi untuk melihat data jabatan fungsional.
- Menu "Riwayat Tugas Belajar" berfungsi untuk melihat data tugas belajar yang pernah di jalani.
- Menu "Riwayat Sertifikasi" berfungsi untuk melihat data sertifikasi.
- Menu "Riwayat Struktural" berfungsi untuk melihat data jabatan struktural.
- Menu "**Riwayat Pelatihan**" berfungsi untuk mengelola data pelatihan yang pernah di jalani.
- Menu "Riwayat Status Dosen" berfungsi untuk menampilkan status dosen, aktif atau non aktif
- Menu "Laporan" berfungsi untuk mendownload laporan riwayat dan download file.
- Menu "Keluar" berfungsi untuk keluar dari system.

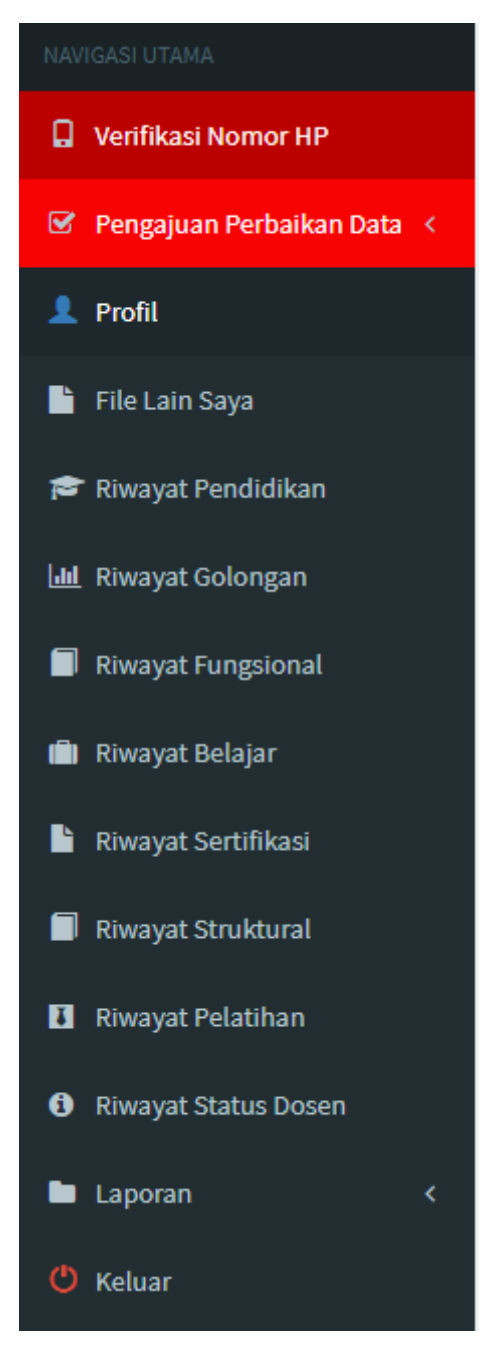

### 2.3 Link Cepat

•

- Link " Child Profil Publik BARU,"
   Link " berfungsi untuk menampilkan profil dosen secara publik
  - Link "

berfungsi untuk melakukan sinkronisasi data data dari sistem kinerja, karena sistem ini terintegrasi dengan sistem-sistem lain yang ada di Undiksha, maka sangat disarankan kepada user untuk melakukan sinkronisasi data terlebih dahulu

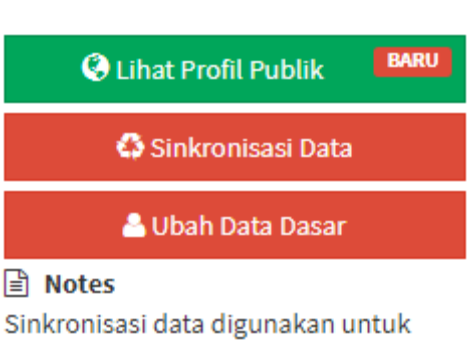

memuktahirkan data dari "Sistem Kinerja" Universitas Pendidikan Ganesha untuk di tampilkan pada halaman publik pengguna.

sebelum melakukan perubahan-perubahan data pada system ini

Link "
 Link "

" berfungsi untuk menuju ke halaman ubah

data dasar dosen

#### 2.4 Verivikasi Email dan Nomor HP

- Setiap dosen wajib melakukan verifikasi Email dan Nomor HP yang aktif. Hal ini bertujuan untuk memudahkan lembaga dalam hal pengiriman surat elektronik ataupun komunikasi via telepon
- Klik Menu Verifikasi Nomor HP pada menu kiri
- Kemudian ikuti petunjuk proses verifikasi yang sudah disertakan dibawah form verifikasi

| <b>O</b> S.I DOSEN                       | 😑 💽 INFORMASI 🕺 🖓 🔡 🌏 Dr. Nyoman Santiyadriya, S.Si., M                                                                                                    |  |  |  |  |  |  |  |
|------------------------------------------|----------------------------------------------------------------------------------------------------|--|--|--|--|--|--|--|
| Dr. Nyoman Santiyadnya, S                | VERIFIKASI PANEL & Home > & Verifikasi > D                                                                                                    |  |  |  |  |  |  |  |
| ,<br>Cari Q                              | VERIFIKASI NOMOR HP Oseen diwajibkan untuk melakukan verfikasi nomor handphone yang aktif maupun yang akan melakukan perubahan data nomor handphone. Tujuan dari verfikasi nomor handphone untuk mempermudah pemberian informasi melalui "Sistem Notifikasi Undiksha" dan mempermudah komunikasi dan memperkecil kesalahan data.                                                                                                    |  |  |  |  |  |  |  |
| NAVIGASI UTAMA                           |                                                                                                    |  |  |  |  |  |  |  |
| Verifikasi Nomor HP                      | EMAIL SSO UNDIKSHA 🕘 santiyadnya@undiksha.ac.id                                                                                                    |  |  |  |  |  |  |  |
| 🗹 Pengajuan Perbaikan Data <             | NAMAR HANDRUANF 🔴 Namar kandakana aktif cantaku Albummanany 🤌 🔊 kada Verifikant 🖉 merinyet                                                                                                    |  |  |  |  |  |  |  |
| 👤 Profil                                 |                                                                                                    |  |  |  |  |  |  |  |
| 🗎 File Lain Saya                         |                                                                                                    |  |  |  |  |  |  |  |
| 🞓 Riwayat Pendidikan                     | Setiap dosen harus melakukan verifikasi akan data nomor handphone yang aktif.                                                                                                    |  |  |  |  |  |  |  |
| Lul Riwayat Golongan                     | 0 TELAH TERVERIFIKASI / DELUM 2                                                                                                    |  |  |  |  |  |  |  |
| Riwayat Fungsional                       | Telah tervalidasi dan tidaknya nomor handphone ditentukan dengan adanya lambang atau simbol θ untuk belum terverifikasi dan 🗢 telah terverifikasi.                                                                                                    |  |  |  |  |  |  |  |
| 💼 Riwayat Belajar                        | EMAIL 1. Jika email belum terverifikasi, periksa email pada <u>http://mail.undiksha.ac.id</u> atau klik simbol """ untuk melakukan verifikasi. 2. Jika email belum ""/d @lina i gund" @lina i gund" @lina i gund |  |  |  |  |  |  |  |
| 🖹 Riwayat Sertifikasi                    | <ol> <li>Masuk ke pesan inbox. [Vertrikas Email] sistem kotnikasi Undiksna"</li> <li>Lakukan aktivasi email dengan meng-klik tombol "Verifikasi Email" yang ada pada inbox.</li> </ol>                                                                                                    |  |  |  |  |  |  |  |
| Riwayat Struktural                       | 1. Jika data belum terverifikasi atau data nomor handphone masih kosong atau ingin melalukan perubahan nomor handphone.                                                                                                    |  |  |  |  |  |  |  |
| I Riwayat Pelatihan                      | 2. input nomor nanopnone pada koiom inputan nomor nanopnone, setanjuuriya simpan 🗢 data jina data unasa tetan benafyvano.<br>3. Dosen akan menerima kode verifikasi melalui pesan sms sesuai dengan nomory rang di simpan yang nanti digunakan untuk inputan "Kode Verifikasi".<br>Catatan : Jika kode verifikasi tidak masuk melalui pesan SMS sesuai nomor yang tercantum, silakan lakukan pengiriman ulang kode verifikasi dengan mengklik tombol 🍤 "                                                                                                    |  |  |  |  |  |  |  |
| <ol> <li>Riwayat Status Dosen</li> </ol> | di sebelah tambol 🏞                                                                                                    |  |  |  |  |  |  |  |
| 🖿 Laporan 🛛 🔍                            | Data telah melalui proses verifikasi data dan telah valid pada sistem.                                                                                                    |  |  |  |  |  |  |  |
| 🕐 Keluar                                 | C (MASUKKAN KODE VERIFIKAS)<br>Verifikasi berlaku jika adanya perubahan data yang didapatkan melalu pesan SMS. Tekan tombol "verifikasi" untuk memverifikasi data nomor handphone yang ada saat<br>Ini.                                                                                                    |  |  |  |  |  |  |  |
|                                          | (PROSES VERIFICASI & ELESA) Proses verifikasi telah selesal dilalui. Jika terdapat perubahan data terutama pada nomor handphone lakukan langkah yang sama seperti tertera diatas.                                                                                                    |  |  |  |  |  |  |  |
|                                          | 0                                                                                                    |  |  |  |  |  |  |  |
|                                          | Copyright © 2017 Dosen Undiksha, All rights reserved. Powered by AdminLTE Version 2.                                                                                                    |  |  |  |  |  |  |  |

Gambar 4. Verifikasi Email dan No Hp

#### 2.5 Pengajuan Perbaikan Data

- Untuk mengurangi kesalahan data yang tercantum dalam sistem, pengguna diharapkan untuk memeriksa data dan melakukan validasi atas data yang tercantum. Bagi dosen yang tidak melakukan validasi maka data akan di anggap valid. Permasalah data selanjutnya akan ditindaklanjuti oleh bagaian Kepegawaian Undiksha
- Klik menu " 🗹 Pengajuan Perbaikan Data < " pada menu kiri
- Kemudian pilih sub menu "Ajukan Perbaikan" untuk mengajukan perbaikan data atau "Riwayat Perbaikan" jika anda ingin melihat riwayat pengajuan perbaikan data
- Jika berhasil maka akan muncul halaman seperti berikut ini

| S.I DOSEN                                | =                                                                                                    | 🖸 INFORMASI 🔉 🖧 🏥 🛟 Dr. Nyoman Santiyadnya, S.Si., M.T.                                                                                                    |
|------------------------------------------|----------------------------------------------------------------------------------------------------|----------------------------------------------------------------------------------------------------|
| Dr. Nyoman Santiyadnya, S                | PERBAIKAN DATA PANEL                                                                                                    | 🊯 Home > 🌲 Perbaikan Data > Data                                                                                                    |
| Cari Q                                   | PENGAJUAN PERBAIKAN DATA DAN PERMASALAHAN DAT     Untuk mengurangi kesalahan data yang tercantum dalam sistem, penggun     dosen yang tidak melakukan validasi maka data akan di anggap valid. Perm | TA<br>a diharapkan untuk memeriksa data dan melakukan validasi atas data yang tercantum. Bagi<br>nasalah data selanjutnya akan ditindaklanjuti oleh bagaian Kepegawaian Undiksha. |
| NAVIGASI UTAMA                           |                                                                                                    |                                                                                                    |
| Verifikasi Nomor HP                      | 2 PENGAJUAN PERBAINAN DATA                                                                                                    |                                                                                                    |
| 🕑 Pengajuan Perbaikan Data 🗸             | L Dr. Nyoman Santiyadnya, S.Si., M.T.                                                                                                    | Tanggal Pengajuan: 19 Jun 18                                                                                                    |
| O Ajukan Perbaikan                       | STATUS DATA *                                                                                                    | VALIDASI DATA *                                                                                                    |
| O Riwayat Perbaikan                      | Belum Valid 🔹                                                                                                    | Keseluruhan 💌                                                                                                    |
| 👤 Profil                                 | KOMENTAR VALIDASI (OPSIONAL) *                                                                                                    |                                                                                                    |
| 📔 File Lain Saya                         | Isi validasi data                                                                                                    |                                                                                                    |
| 🞓 Riwayat Pendidikan                     |                                                                                                    |                                                                                                    |
| 🔟 Riwayat Golongan                       |                                                                                                    |                                                                                                    |
| Riwayat Fungsional                       |                                                                                                    |                                                                                                    |
| 💼 Riwayat Belajar                        |                                                                                                    |                                                                                                    |
| 🖹 Riwayat Sertifikasi                    | FILE PENDUKUNG [*.jpg,*.pdf,*.doc] MAX: 2MB (OPSIONAL)                                                                                                    |                                                                                                    |
| 🗐 Riwayat Struktural                     |                                                                                                    | 🖆 Pilih File                                                                                                    |
| Riwayat Pelatihan                        |                                                                                                    | ★ Batalkan Pengajuan Validasi                                                                                                    |
| <ul> <li>Riwayat Status Dosen</li> </ul> |                                                                                                    |                                                                                                    |
| 🖿 Laporan 🛛 🔍                            |                                                                                                    |                                                                                                    |
| 😃 Keluar                                 |                                                                                                    |                                                                                                    |
|                                          | Copyright © 2017 Dosen Undiksha. All rights reserved.                                                                                                    | Powered by AdminLTE Version 2.3.8                                                                                                    |

Gambar 5. Pengajuan Perbaikan Data

- Kolom Status Data : Pilih "Data Valid" jika ingin menyatakan bahwa data yang ada pada sistem sudah valid atau pilih "Belum Valid" jika ada data yang belum valid
- Kolom Validasi Data : silahkan pilih jenis data yang akan diajukan ketidak-validannya
- Kolom Komentar : Isikan deskripsi yang dapat menererangkan ketidak-validan data anda
- Kolom File Pendukung : Tambahkan/upload file yang dapat mendukung pengajuan perbaikan data anda

Tekan tombol " Ajukan Validasi Data" untuk mengirim pengajuan perbaikan atau tekan tombol " Batalkan Pengajuan Validasi" untuk membatalkan pengajuan

#### 2.6 Mengubah Data Dasar dan Download CV

Fitur ini berfungsi untuk mengubah data dasar seperti mata kuliah yang diampu, nomor hp, mengubah foto formal dan data lain yang berhubungan dengan cv. Berikut ini langkah langkah yang mengubah data dasar :

- Tekan tombol " Profil » pada menu kiri, selanjutnya akan muncul tampilan halaman profil selanjutnya akan muncul tampilan seperti gambar dibawah.
- Tekantombol <sup>A Ubah Data Dasar</sup> pada bagian bawah halaman profil untuk mengubah data, maka akan muncul tampilan sebagai berikut.

| ٢   |                                                                                      | INFORMASI                                        | <b>*</b>     | -          | 😽 Dr. Nyoman Santiyadnya, S.Si  |
|-----|--------------------------------------------------------------------------------------|--------------------------------------------------|--------------|------------|---------------------------------|
|     | Dosen   PANEL                                                                        |                                                  |              |            | 🏟 Home > 🌢 Profil               |
| ۵   | INFO<br>PERUBAHAN DATA DOSEN                                                         |                                                  | id (aslab)   |            |                                 |
| 8   | rerubanan data nanya dapat dilakukan pada menu yang aktit. Silakan nubungi kepegawak | in Undiksna jika data yang ditampilkan tidak val | id (salan).  |            |                                 |
|     | Edit Dosen                                                                           |                                                  |              |            |                                 |
| •   | NIDN/NIR *                                                                           |                                                  |              |            |                                 |
|     | 0016067103                                                                           | HOMEBASE DOSEN                                   |              |            |                                 |
| 600 | NIP Lama (Opsional)                                                                  | Homebase dosen dibagi menjadi 2 yaiti            | u homebase   | akreditasi | dan homebase asal. homebase     |
|     | 132240367                                                                            | yang didapat dari FORLAP.                        | nik adatan n | omepasea   | ikreditasi berdasarkan nomebase |
|     | NIP Baru * (NIP saat ini) / NIR                                                      |                                                  |              |            |                                 |
|     | 197106161999031007                                                                   | HOMEBASE AKREDITASI<br>Fakultas                  |              | Jurusan    |                                 |
|     | No Karpeg *                                                                          | Fakultas Teknik dan Kejuruan                     | w            | Pendidi    | kan Teknik Elektro (S1) 🔹       |
|     | 1.030887                                                                             | HOMEBASE ASAL DOSEN                              |              |            |                                 |
| B   | Nama *                                                                               | Fakultas                                         |              | Jurusan    |                                 |
|     | Nyoman Santiyadnya                                                                   | Fakultas Teknik dan Kejuruan                     | w            | Pendidi    | can Teknik Elektro (S1) 🔹       |

|    | Nama *                                                                                 |                 |      | Fakultas                                        | Jurusan       |                   |          |
|----|----------------------------------------------------------------------------------------|-----------------|------|-------------------------------------------------|---------------|-------------------|----------|
|    | Nyoman Santiyadnya                                                                     |                 |      | Fakultas Teknik dan Kejuruan 🔹                  | Pendidikan Te | knik Elektro (S1) | *        |
| 6  | Color Dopp                                                                             |                 |      |                                                 |               |                   |          |
| •  | Dr.                                                                                    |                 |      | Bidang Ilmu                                     |               |                   |          |
| Q  | Colar Bolakang                                                                         |                 |      | TEKNIK ELEKTRO DAN INFORMATIKA                  |               |                   |          |
|    | S.S., M.T.                                                                             |                 |      | Sub Bidang Ilmu                                 |               |                   |          |
|    |                                                                                        |                 |      | Teknik Kendali (Atau Instrumentasi dan Kontrol) |               |                   | *        |
|    | Jenis Ketamin *                                                                        |                 | Ŧ    |                                                 |               |                   |          |
|    |                                                                                        |                 |      | Reparatan<br>Political science                  |               |                   |          |
|    | Tempat Lahir                                                                           |                 |      |                                                 |               |                   |          |
|    | Kungkung                                                                               |                 |      | Sub Kepakaran                                   |               |                   |          |
|    | TGL Lahir                                                                              |                 |      |                                                 |               |                   |          |
|    | 10/00/19/1                                                                             |                 |      | Status Pegawai                                  |               |                   | _        |
|    | Agama *                                                                                |                 |      | PNS                                             |               |                   | v        |
|    | Hindu                                                                                  | Ŧ               | *    | Status Sekarang                                 |               |                   |          |
|    | No. Identitas (KTP)                                                                    |                 |      | Aktif                                           |               |                   | ×        |
|    | 5108071606710003                                                                       |                 |      | Status Serdos                                   |               |                   |          |
|    | - *                                                                                    |                 |      | Sudah Sertifikasi                               |               |                   | Ŧ        |
|    | 5108071606710003                                                                       |                 |      | Status Serdos                                   |               |                   |          |
|    | Email                                                                                  |                 |      | Sudah Sertifikasi                               |               |                   | v        |
|    | santiyadnya@undiksha.ac.id                                                             |                 |      | TMT CPNS (Opsional)                             |               |                   |          |
|    | нр                                                                                     |                 |      | 01/03/1999                                      |               |                   |          |
|    | Nomor Hp                                                                               |                 |      | File KTP [*.gif,*.jpg,*.png,*.pdf] Maks: 2MB    |               |                   |          |
|    | Alamat                                                                                 |                 |      | Choose File No file chosen                      |               |                   |          |
|    | BTN Puri Asri Blok D No. 4, Desa Kerobokan, Kecamatan Sawan, Kabupater                 | n Buleleng      |      |                                                 |               |                   |          |
|    |                                                                                        |                 |      | File Photo [*.gif,*.jpg,*.png] Maks: 2MB        |               |                   |          |
|    | Mata Kuliah Pokok yg diampu Mata kuliah lebih dari satu pisahkan dengan titik koma (;) |                 |      | Choose File No file chosen                      |               |                   |          |
|    | Metodologi penelitian; Microteaching; Sistem Kendali; Penilaian Hasil Bela             | ijar            |      |                                                 |               |                   |          |
|    |                                                                                        |                 |      | File Karpeg [".git,".jpg,".png,".pdf] Maks: 2MB |               |                   |          |
|    | Luluran unng talah diharilkan                                                          |                 | 11   | Choose File No file chosen                      |               |                   |          |
|    |                                                                                        |                 |      |                                                 |               |                   |          |
|    |                                                                                        |                 |      |                                                 |               |                   |          |
|    |                                                                                        |                 |      |                                                 |               | 🗙 Batal           | 🛱 Updat  |
|    |                                                                                        |                 |      |                                                 |               |                   |          |
| L  | ist View –                                                                             | Nyoman Santiyad | dnya |                                                 |               |                   |          |
|    | Matadalagi papalitisa: Microtosching: Sictory Kandali: Papilsian Haril Bala            | Nor             |      |                                                 |               |                   |          |
|    | metodologi penelitian, microteaching, sistem rendan, renitalan Hasit beta              | ijai            |      | File Karpeg [*.gif,*.jpg,*.png,*.pdf] Maks: 2MB |               |                   |          |
|    |                                                                                        |                 | .h   | Choose File No file chosen                      |               |                   |          |
|    | Lulusan yang telah dihasilkan                                                          |                 |      |                                                 |               |                   |          |
|    | 19                                                                                     |                 |      |                                                 |               |                   |          |
|    |                                                                                        |                 |      |                                                 |               | 🗙 Batal           | H Updat  |
|    |                                                                                        |                 |      |                                                 |               |                   |          |
| 1  | ist View – 🔒                                                                           | Nyoman Santiyad | dnya |                                                 |               |                   |          |
|    | 1 Photo                                                                                |                 |      |                                                 |               |                   |          |
|    |                                                                                        |                 |      |                                                 |               |                   |          |
|    |                                                                                        |                 |      |                                                 |               |                   |          |
|    |                                                                                        |                 |      |                                                 |               |                   |          |
|    |                                                                                        |                 |      |                                                 |               |                   |          |
|    |                                                                                        |                 |      |                                                 |               |                   |          |
|    |                                                                                        |                 |      | C Photo                                         |               |                   |          |
|    |                                                                                        |                 |      |                                                 |               |                   |          |
|    |                                                                                        |                 |      |                                                 |               |                   |          |
| Co | oyright © 2017 Dosen Undiksha. All rights reserved.                                    |                 |      |                                                 |               | Powered by Admin  | LTE Vers |

Gambar 6. Ubah Data Dasar

- Ubahlah data yang kolomnya tidak di disable seperti kolom "HP", "Bidang Ilmu", "Sub Bidang Ilmu", "Sub Kepakaran", dan lain lain.
- Tekan tombol Choose File untuk menginputkan dokumen yang bertype data "gift, jpg,png, atau pdf"
- Tekan tmbol <sup>Qupdate</sup> untuk menyimpan perubahan.

#### 2.7 Data Personalisasi

Data personalisasi merupakan data diri yang berhubungan dengan halaman publik pengguna, berikut ini langkah langkah untuk mengelola data personalisasi:

• Tekan Tab **Personalisasi**yang terdapat pada halaman profil, maka akan munncul tampilan seperti gambar dibawah.

| S.I DOSEN                    | Ē                                                                    |                                         |                                | INFORMA                    | si 👗       | Å. •          | ° 0        | Dr. Nyoman Santiyadnya, S.Si., M.T. |
|------------------------------|----------------------------------------------------------------------|-----------------------------------------|--------------------------------|----------------------------|------------|---------------|------------|-------------------------------------|
| Dr. Nyoman Santiyadnya, S    | User   PANEL                                                         |                                         |                                |                            |            |               |            | <b>db</b> Home - Profil             |
|                              |                                                                      | LENTANG SAYA                            | PERSONALISASI                  | AKUN LOGIN                 |            |               |            |                                     |
| Cari Q                       | 0                                                                    | 66 Klaim Profil<br>Klaim link URL profi | l untuk mempermudah            | pengguna mencari profil do | sen.       |               |            |                                     |
| Verifikasi Nomor HP          |                                                                      |                                         |                                |                            |            |               |            |                                     |
| 😨 Pengajuan Perbaikan Data < | Ordit                                                                | Klaim URL And                           | ia: https://dosen.und/         | isha.ac.id / profile/      | 197106161  | 999031007     |            | LIHAT PROFIL                        |
| 👤 Profil                     | DE Nyoman Santiyaanya, S.S., M.I.<br>PEMBUATAN AKUN TERAKHIR MASUK   | Dr. Nyon<br>Pendidikan Te               | nan Santiyad                   | lnya, S.Si., M.T.          |            |               |            |                                     |
| 🖺 File Lain Saya             | 2018-06-16<br>08:31:53                                               |                                         |                                |                            |            |               |            |                                     |
| 🛱 Riwayat Pendidikan         |                                                                      | Latar Belak                             | kang Profil (*.ipg,*.png       | ) Maks: 2MB                |            |               |            |                                     |
| Lat Riwayat Golongan         | Q Lihat Profil Publik                                                | Ukuran Gar                              | mbor Opsional (1024x7)         | 58)                        |            |               |            | Thin File                           |
| Riwayat Pungsionat           | C Sínkronisasi Data                                                  |                                         |                                |                            |            |               | SRES       | ET LATAR BELAKANG HI SIMPAN         |
| Riwayat Sertifikasi          | LUbah Data Dasar                                                     | Profil Sing<br>Deskripsikan             | gkat<br>1 profil pribadi anda. |                            |            |               |            |                                     |
| 📕 Riwayat Struktural         | Sinkronisasi data digunakan untuk<br>memuktahirkan data dari "Sistem | Deskripsikan jati                       | diri anda untuk memt           | agikan sedikit gambaran    | kepada puł | lik, bagalima | ina anda i | Jan latar belakang anda.            |
| Riwayat Pelatihan            | Ganesha untuk di tampilkan pada<br>halaman publik pengguna.          | (\$) Deskripsi men                      | genai profil singkat a         | nda belum terisi, tekan ti | Sl' lodmo  | Jbah" untuk   | . mengisi  | dan mendeskripsi profil singkat     |
| Riwayat Status Dosen         |                                                                      | anda                                    |                                |                            |            |               |            | C# Ubeh                             |
| Laporan C                    |                                                                      |                                         |                                |                            |            |               |            |                                     |
| <b>O</b> heruar              |                                                                      |                                         |                                |                            |            |               |            |                                     |
|                              | Copyright © 2017 Dosen Undiksha. All rights res                      | erved,                                  |                                |                            |            |               |            | Powered by AdminLTE Version 2.3.8   |
|                              |                                                                      |                                         |                                |                            |            |               |            |                                     |

Gambar 7. Ubah Data Personalisasi

- Inputkanlah nama atau sebuah kata pada klaim url profil, untuk membuat url halaman publik pengguna.
- Klik tombol UHAT PROFIL untuk meliahat profil halaman public pengguna.

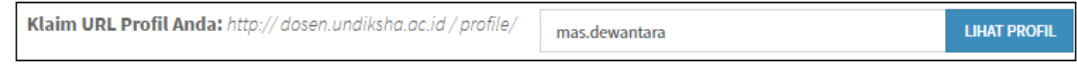

Gambar 8. Kalim Url Profil

- Klik untuk menginputkan foto latar belakang pada halaman publik pengguna.
- Klik <sup>© RESET LATAR BELAKANG</sup> untuk mereset latar belakang halaman publik pengguna.
- Klik Kimpan perubahan latar belakang halaman publik pengguna.

| Dr. Nyoman Santiyadnya, S.Si., M.T.<br>Pendidikan Teknik Elektro (S1)               |                                                     |
|-------------------------------------------------------------------------------------|-----------------------------------------------------|
| Latar Belakang Profil (*.jpg,*.png) Maks: 2MB<br>Ukuran Gambar Opsional (1024x768)  | 🗲 Pilih File                                        |
|                                                                                     | SIMPAN                                              |
| Gambar 9. Ubah atau Reset Lat                                                       | ar Belakang                                         |
| • Klik untuk mengubah deskripsi profil halama                                       | an publik                                           |
| • Klik Kimpan untuk menyimpan perubahan deskrips                                    | i halaman public pengguna.                          |
| Profil Singkat<br>Deskripsikan profil pribadi anda.                                 |                                                     |
| Deskripsikan jatidiri anda untuk membagikan sedikit gambaran kepada pul             | olik, bagaimana anda dan latar belakang anda.       |
| (ii) Deskripsi mengenai profil singkat anda belum terisi, tekan tombol "🗭 🛾<br>anda | Ubah" untuk mengisi dan mendeskripsi profil singkat |
|                                                                                     | C Ubah                                              |

Gambar 10. Ubah Profil Singkat

• Klik <sup>a Edit</sup> untuk mengubah foto profil pada halaman publik.

Foto tersebut akan di dugunakan untuk foto profil pada halaman public pengguna, foto profil public pengguna berbeda dengan foto yang di upload pada data dasar, karena foto pada data dasar akan di gunakan untuk CV.

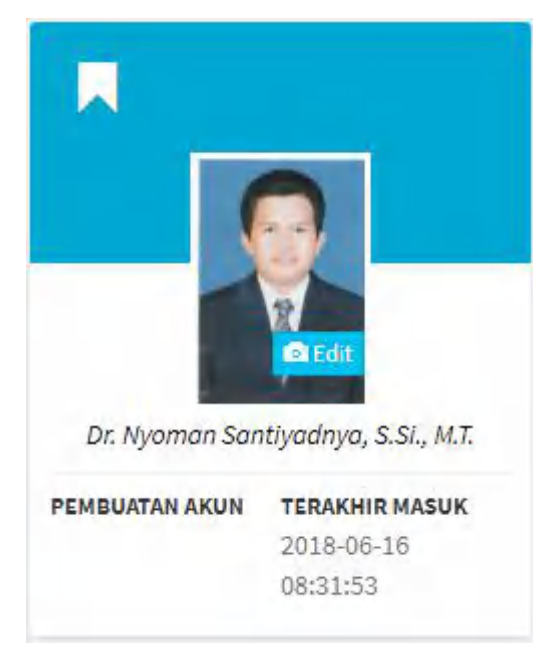

#### Gambar 11. Ubah Foto

• Klik <sup>Sinkronisasi Data</sup> untuk memuktahirkan data dari "Sistem Kinerja" Universitas Pendidikan Ganesha untuk di tampilkan pada halaman publik pengguna.

# 3. MENGUPLOAD FILE LAIN

Sistem Informasi dosen menyediakan fitur untuk mengupload dan membagikan file lain yang sekiranya dapat digunakan oleh pengguna lain yang membutuhkan. Berikut langkah langkah untuk mengupload file lain:

• Klik menu "File Lain Saya" maka akan muncul tampilan seperti gambar berikut.

| <b>Dosen</b> Undiksha                      | ≡                                                        |                                                                                                    |         | STAT        | US LOGIN SE | BAGAI DOSEN | tu Mas Dew | vantara 😋    |  |  |  |  |
|--------------------------------------------|----------------------------------------------------------|----------------------------------------------------------------------------------------------------|---------|-------------|-------------|-------------|------------|--------------|--|--|--|--|
| I Putu Mas Dewantara<br>198702072015041001 | File Lain Per-Dosen   PANEL & Home > File Lain Per-Dosen |                                                                                                    |         |             |             |             |            |              |  |  |  |  |
| Search Q                                   | <b>i INFO</b><br>Upload file lain bergu                  | 🕯 INFO<br>Upload file lain berguna untuk menyimpan dan membagikan file yang anada miliki jika dibutuhkan kepada pengguna lain yang memerlukan file anda. |         |             |             |             |            |              |  |  |  |  |
| NAVIGASI UTAMA                             |                                                          |                                                                                                    |         |             |             |             | _          |              |  |  |  |  |
| 👤 Profil                                   |                                                          |                                                                                                    |         |             |             |             | 🛈 Uplo     | ad File Anda |  |  |  |  |
| 🗎 File Lain Saya                           | 💼 Data File Lain F                                       | Per-Dosen                                                                                                    |         |             |             |             |            | c -          |  |  |  |  |
| 🞓 Riwayat Pendidikan                       | Show 10 v entri                                          | es                                                                                                    |         |             |             | Search:     |            |              |  |  |  |  |
| 네 Riwayat Golongan                         | No Jî                                                    | Judul 🎝                                                                                                    | Jenis 🗍 | Upload Date | .↓† Up      | load By     | J↑ AI      | ksi          |  |  |  |  |
| Riwayat Fungsional                         | No matching record                                       | s found                                                                                                    |         |             |             |             |            |              |  |  |  |  |
| 💼 Riwayat Tugas Belajar                    | No                                                       | Judul                                                                                                    | Jenis   | Upload Date | Up          | load By     | A          | ksi          |  |  |  |  |
| 🖹 Riwayat Sertifikasi                      | Showing 0 to 0 of 0 en                                   | tries (filtered from 198 total e                                                                                                    | ntries) |             |             |             | Previou    | s Next       |  |  |  |  |
| Riwayat Struktural                         | ¢                                                        |                                                                                                    |         |             |             |             |            | •            |  |  |  |  |

## Gambar 12. Upload Berkas/File

• Klik tombol <sup>OUpload File Anda</sup> untuk mengupload file, kemudian akan muncul tampilan seperti gambar di bawah.

| Tambah File Lain Per-Dosen                                                   | ×                     |
|------------------------------------------------------------------------------|-----------------------|
| Jenis *                                                                      |                       |
| Pilih jenis                                                                  | Ŧ                     |
| Judul file *                                                                 |                       |
| Judul file                                                                   |                       |
| Pilih file [*.gif,*.jpg,*.png,*.pdf] Maks: 2MB<br>Choose File No file chosen |                       |
|                                                                              | 🗙 Tutup 🔀 Simpan Data |

#### Gambar 13. Proses Upload Berkas

- Pilihlah jenis file file yang akan di upload.
- Inputkanlah judul file yang akan di upload.
- Klik tombol Choose File, kemudian pilih file yng akan di upload. (*pastikan file bertype gif, jpg, png, atau pdf*)
- Klik tombol <sup>R</sup>Simpan Data</sup> untuk menyimpan file yang di upload.

#### 4. MELIHAT RIWAYAT PENDIDIKAN

Sistem informasi Dosen undiksha menyediakan fitur untuk melihat data riwayat pendidikan dari pengguna yang sedang login, namun data riwayat pendidikan tersebut tidak dapat di ubah langsung menggunakan system informasi dosen undiksha, jika terdapat data yang kurang tepat dapat menghubungi bagian kepegawaian undiksha. Untuk melihat data riwayat pendidikan dapat memilih menu **Riwayat pendidikan** pada menu kiri maka, akan muncul tampilan seperti gambar di bawah.

| Dosen Undiksha                               | =                                                                                                    | 🗔 STATUS LOGIN SEBAG          | AI DOSEN 🕘 I Putu Mas Dewantara 📽 |  |  |  |  |  |
|----------------------------------------------|----------------------------------------------------------------------------------------------------|-------------------------------|-----------------------------------|--|--|--|--|--|
| 2 I Putu Mas Dewantara<br>198702072015041001 | Detail Riwayat Pendidikan   PANEL                                                                                                    | 🍪 Home > 🚢 Riwayat Pendidikan |                                   |  |  |  |  |  |
| Search Q                                     | i INFO<br>Jika terdapat data yang tidak valid silakan hubungi bagian kepegawaian Undiksha. Data yang bisa di ubah hanya data pelatihan dari dosen yang bersangkutan |                               |                                   |  |  |  |  |  |
| 👤 Profil                                     | To DATA   RIWAYAT PENDIDIKAN                                                                                                    |                               |                                   |  |  |  |  |  |
| 🔓 File Lain Saya                             | Show 10 v entries                                                                                                    |                               | Search:                           |  |  |  |  |  |
| 🞓 Riwayat Pendidikan                         | NO 11 DETAIL                                                                                                    | MASA BELAJAR 11 PREDIKAT 11   | UNIVERSITAS                       |  |  |  |  |  |
| 📶 Riwayat Golongan                           | 1 I Putu Mas Dewantara<br>r≢ S2 Pendidikan Bahasa Indonesia   ¶Indonesia                                                                                            | 1 Agu 2010 - 1 Agu 2012       | Universitas Pendidikan Ganesha    |  |  |  |  |  |
| Riwayat Fungsional                           | NO DETAIL                                                                                                    | MASA BELAJAR PREDIKAT         | UNIVERSITAS                       |  |  |  |  |  |
| 💼 Riwayat Tugas Belajar                      | Showing 1 to 1 of 1 entries (filtered from 631 total entries)                                                                                                    |                               | Previous 1 Next                   |  |  |  |  |  |
| 🖹 Riwayat Sertifikasi                        | 4                                                                                                    |                               | •                                 |  |  |  |  |  |

Gambar 14. Melihat Riwayat Pendidikan

## 5. MELIHAT RIWAYAT GOLONGAN

Sistem informasi Dosen undiksha menyediakan fitur untuk melihat data riwayat golongan dari pengguna yang sedang login, namun data riwayat golongan tersebut tidak dapat di ubah langsung menggunakan system informasi dosen undiksha, jika terdapat data yang kurang tepat dapat menghubungi bagian kepegawaian undiksha. Untuk melihat data riwayat golongan dapat memilih menu **Riwayat Golongan** pada menu kiri, maka akan muncul tampilan seperti gambar di bawah.

| <b>Dosen</b> Undiksha                      |                                                             | IS LOGIN SEBAGAI DOSEN                                                                                                    | 😩 🛛 I Putu Mas Dewantara 🛛 📽 |            |             |  |  |  |  |  |  |
|--------------------------------------------|-------------------------------------------------------------|----------------------------------------------------------------------------------------------------|------------------------------|------------|-------------|--|--|--|--|--|--|
| I Putu Mas Dewantara<br>198702072015041001 | Detail Riwayat Golongan                                     | tail Riwayat Golongan   PANEL 💩 Home > 🛦 Riwayat Golongan                                                                                                    |                              |            |             |  |  |  |  |  |  |
| Search Q                                   | <b>İ INFO</b><br>Jika terdapat data yang tidak valid silaka | 🕯 INFO<br>Jika terdapat data yang tidak valid silakan hubungi bagian kepegawalan Undiksha. Data yang bisa di ubah hanya data pelatihan dari dosen yang bersangkutan |                              |            |             |  |  |  |  |  |  |
| 💄 Profil                                   | Lee DATA   RIWAYAT GOLONGAN                                 |                                                                                                    |                              |            |             |  |  |  |  |  |  |
| 🖺 File Lain Saya                           | Show 10 v entries                                           |                                                                                                    |                              |            | Search:     |  |  |  |  |  |  |
| 🞓 Riwayat Pendidikan                       | NO 11 GOLONGAN 11                                           | PANGKAT II                                                                                                    | NO SK                        | TMT J†     | TANGGAL SK  |  |  |  |  |  |  |
| 🔟 Riwayat Golongan                         | 1 IIIB                                                      | Penata Muda Tingkat I                                                                                                    |                              | 1 Apr 2015 | 31 Mar 2015 |  |  |  |  |  |  |
| Riwayat Fungsional                         | NO GOLONGAN                                                 | PANGKAT                                                                                                    | NO SK                        | тмт        | TANGGAL SK  |  |  |  |  |  |  |
| 💼 Riwayat Tugas Belajar                    | Showing 1 to 1 of 1 entries (filtered from 1,               | ving 1 to 1 of 1 entries (filtered from 1,806 total entries) Previous Next                                                                                          |                              |            |             |  |  |  |  |  |  |
| 🗎 Riwayat Sertifikasi                      |                                                             |                                                                                                    |                              |            |             |  |  |  |  |  |  |

Gambar 15. Melihat Riwayat Golongan

#### 6. MELIHAT RIWAYAT FUNGSIONAL

Sistem informasi Dosen undiksha menyediakan fitur untuk melihat data riwayat jabatan fungsional dari pengguna yang sedang login, namun data riwayat jabatan fungsional tersebut tidak dapat di ubah langsung menggunakan system informasi dosen undiksha, jika terdapat data yang kurang tepat dapat menghubungi bagian kepegawaian undiksha. Untuk melihat data riwayat jabatan fungsional dapat memilih menu **Riwayat Fungsional** pada menu kiri, maka akan muncul tampilan seperti gambar berikut.

| <b>Dosen</b> Undiksha         | = 🛛 🖓 STATUS LOGIN SEBAGAI DOSEN 😩 I Putu Mas Dev |                                                                                                    |       |            |            |  |  |  |  |  |
|-------------------------------|---------------------------------------------------|----------------------------------------------------------------------------------------------------|-------|------------|------------|--|--|--|--|--|
| I Putu Mas Dewantara          | Detail R                                          | 🆚 Home > 🚢 Riwayat Fungsional                                                                                                    |       |            |            |  |  |  |  |  |
|                               | <b>i INFO</b><br>Jika terda                       | 1 INFO<br>Jika terdapat data yang tidak valid silakan hubungi bagian kepegawalan Undiksha. Data yang bisa di ubah hanya data pelatihan dari dosen yang bersangkutan |       |            |            |  |  |  |  |  |
| 👤 Profil                      |                                                   | RIWAYAT FUNGSIONAL                                                                                                    |       |            |            |  |  |  |  |  |
| 📔 File Lain Saya              | Show 10                                           | • entries                                                                                                    |       |            | Search:    |  |  |  |  |  |
| 🞓 Riwayat Pendidikan          | NO J†                                             | FUNGSIONAL                                                                                                    | NO SK | TMT J1     | TANGGAL SK |  |  |  |  |  |
| 🔟 Riwayat Golongan            | 1                                                 | Tenaga Pengajar                                                                                                    |       | 1 Sep 2015 | 1 Sep 2015 |  |  |  |  |  |
| Riwayat Fungsional            | NO                                                | NO FUNGSIONAL NO SK TMT TANGGAL SK                                                                                                    |       |            |            |  |  |  |  |  |
| " III Riwayat Tugas Belajar - | Showing 1 t                                       | Showing 1 to 1 of 1 entries (filtered from 1,064 total entries)  Previous  Next                                                                                     |       |            |            |  |  |  |  |  |
| 🞽 Riwayat Sertifikasi         | -                                                 |                                                                                                    |       |            |            |  |  |  |  |  |

Gambar 16. Melihat Riwat Fungsional

## 7. RIWAYAT TUGAS BELAJAR

Sistem informasi Dosen undiksha menyediakan fitur untuk melihat data riwayat tugas belajar dari pengguna yang sedang login, namun data riwayat tugas belajar tersebut tidak dapat di ubah langsung menggunakan system informasi dosen undiksha, jika terdapat data yang kurang tepat dapat menghubungi bagian kepegawaian undiksha. Untuk melihat data riwayat tugas belajar dapat memilih menu **Riwayat Tugas Belajar** pada menu kiri, maka akan muncul tampilan seperti gambar berikut.

| <b>Dosen</b> Undiksha                                                 | =                                                                                                    | OSEN 🙆 I Putu Mas Dewantara 📽 |                         |  |  |  |  |  |  |  |
|-----------------------------------------------------------------------|----------------------------------------------------------------------------------------------------|-------------------------------|-------------------------|--|--|--|--|--|--|--|
| Putu Mas Dewantara<br>198702072015041001                              | etail Riwayat Belajar   PANEL & Home > 🎍 Ri                                                                                                    |                               |                         |  |  |  |  |  |  |  |
| Search Q                                                              | INFO<br>Jika terdapat data yang tidak valid silakan hubungi bagian kepegawaian Undiksha. Data yang bisa di ubah hanya data pelatihan dari dosen yang bersangkutan |                               |                         |  |  |  |  |  |  |  |
| NAVIGASI UTAMA                                                        | ANAMEASE UTAMA  Profil  III DATA   RIWAYAT TUGAS BELAJAR  Tambah Data 3                                                                                           |                               |                         |  |  |  |  |  |  |  |
| 📔 File Lain Saya                                                      | Show 10 v entries                                                                                                    |                               | Search:                 |  |  |  |  |  |  |  |
| 🞓 Riwayat Pendidikan                                                  | NO 11 DOSEN                                                                                                    | ↓↑ STATUS SEKARANG ↓↑ BEASISW | A 👫 STATUS STUDI 👫 AKSI |  |  |  |  |  |  |  |
| Lul Riwayat Golongan                                                  | 1 I Putu Mas Dewantara                                                                                                    | Tugas Belajar Biaya Se        | endiri Lulus 🕜 💼        |  |  |  |  |  |  |  |
| <ul> <li>Riwayat Fungsionat</li> <li>Riwayat Tugas Belajar</li> </ul> | 2. I Putu Mas Dewantara                                                                                                    | Aktif BPPS<br>2017 Pengirin   | Lulus 🖸 🧰               |  |  |  |  |  |  |  |
| 📔 Riwayat Sertifikasi                                                 | NO DOSEN                                                                                                    | STATUS SEKARANG BEASISWA      | A STATUS STUDI AKSI     |  |  |  |  |  |  |  |
| Riwayat Struktural                                                    | Showing 1 to 2 of 2 entries (filtered from 163 total entries)                                                                                                    |                               | Previous 1 Next         |  |  |  |  |  |  |  |
| Riwayat Pelatihan                                                     |                                                                                                    |                               |                         |  |  |  |  |  |  |  |

Gambar 17. Melihat Riwayat Tugas Belajar

## 8. MELIHAT RIWAYAT SERTIFIKASI

Sistem informasi Dosen undiksha menyediakan fitur untuk melihat data riwayat sertifikasi dari pengguna yang sedang login, namun data riwayat sertifikasi tersebut tidak dapat di ubah langsung menggunakan system informasi dosen undiksha, jika terdapat data yang kurang tepat dapat menghubungi bagian kepegawaian undiksha. Untuk melihat data riwayat sertifikasi dapat memilih menu **Riwayat Sertifikasi** pada menu kiri, maka akan muncul tampilan seperti gambar berikut.

| <b>Dosen</b> Undiksha                      | ≡ 🛛 🖓 STATUS LOGIN SEBAGAI DOSEN |                                                                                                    |    |          |                    |          | lewantara 😋 |  |  |
|--------------------------------------------|----------------------------------|----------------------------------------------------------------------------------------------------|----|----------|--------------------|----------|-------------|--|--|
| I Putu Mas Dewantara<br>198702072015041001 | Detail                           | Serdos   PANEL                                                                                                    |    | æ        | Home > 🛔 Serdos    |          |             |  |  |
| Search Q                                   | <b>i</b> INFO<br>Jika ten        | INFO<br>ika terdapat data yang tidak valid silakan hubungi bagian kepegawaian Undiksha. Data yang bisa di ubah hanya data pelatihan dari dosen yang bersangkutan |    |          |                    |          |             |  |  |
| NAVIGASI UTAMA                             |                                  |                                                                                                    |    |          |                    |          |             |  |  |
| Profil                                     |                                  | DATA j RIWAVAT SERTIFIKASI + Tambah Data C                                                                                                    |    |          |                    |          |             |  |  |
| File Lain Saya                             | Show 1                           | 0 v entries                                                                                                    |    |          |                    | Search:  |             |  |  |
| Riwayat Pendidikan                         | NO 11                            | NOMOR SERTIFIKASI                                                                                                    | ţţ | TAHUN ↓1 | BIDANG ILMU        | ţţ.      | AKSI        |  |  |
| 📶 Riwayat Golongan                         | 1                                | 123456                                                                                                    |    | 2015     | teknik informatika |          | <b>e</b>    |  |  |
| Riwayat Fungsional                         | 2                                | 12345                                                                                                    |    | 2012     | matematika         |          | 6           |  |  |
| 💼 Riwayat Tugas Belajar                    | NO                               | NOMOR SERTIFIKASI                                                                                                    |    | TAHUN    | BIDANG ILMU        |          | AKSI        |  |  |
| 🗎 Riwayat Sertifikasi                      | Showing                          | 1 to 2 of 2 entries (filtered from 378 total entries)                                                                                                    |    |          |                    | Previous | 1 Next      |  |  |
| Riwayat Struktural                         | 4                                |                                                                                                    |    |          |                    |          | •           |  |  |

Gambar 18. Melihat Riwayat Sertifikasi

#### 9. MELIHAT RIWAYAT STRUKTURAL

Sistem informasi Dosen undiksha menyediakan fitur untuk melihat data riwayat struktural dari pengguna yang sedang login, namun data riwayat struktural tersebut tidak dapat di ubah langsung menggunakan system informasi dosen undiksha, jika terdapat data yang kurang tepat dapat menghubungi bagian kepegawaian undiksha. Untuk melihat data riwayat struktural dapat memilih menu **Riwayat Struktural** pada menu kiri, maka akan muncul tampilan seperti gambar berikut.

| <b>Dosen</b> Undiksha                      | ≡                         | ≡                                                                                                    |                          |          |                      | □ STATUS      | S LOGIN SEBAGAI DOSEN        | l Putu Mas ( | Dewantara 🕫    |
|--------------------------------------------|---------------------------|----------------------------------------------------------------------------------------------------|--------------------------|----------|----------------------|---------------|------------------------------|--------------|----------------|
| I Putu Mas Dewantara<br>198702072015041001 | Detail                    | Riwayat Struk                                                                                                    |                          | 🍘 Home > | 🖁 Riwayat Struktural |               |                              |              |                |
| Search Q                                   | <b>i INFO</b><br>Jika ter | INFO<br>ka terdapat data yang tidak valid silakan hubungi bagian kepegawaian Undiksha. Data yang bisa di ubah hanya data pelatihan dari dosen yang bersangkutan |                          |          |                      |               |                              |              |                |
| NAVIGASI UTAMA                             |                           |                                                                                                    |                          |          |                      |               |                              |              |                |
| 👤 Profil                                   | DAT/                      | A   RIWAYAT STRUKTURAL                                                                                                    |                          |          |                      |               |                              | <b>+</b> Ta  | imbah Data 🛛 😂 |
| 🖺 File Lain Saya                           | Show                      | 10 v entries                                                                                                    |                          |          |                      |               | S                            | earch:       |                |
| 🞓 Riwayat Pendidikan                       | NO ↓†                     | STRUKTURAL                                                                                                    | PERIODE                  | .↓↑      | TANGGAL SK           | Ĵ JABARAN ĴĴ  | FAKULTAS                     | lt.          | AKSI           |
| 📶 Riwayat Golongan                         | 1                         | wakil dekan                                                                                                    | 6 Jun 2011 - 6 Jun 2017  |          | 2 Jun 2017           | Wakil Dekan I | Fakultas Teknik dan Kejuruan |              | <b>e</b>       |
| 🗐 Riwayat Fungsional                       | 2                         | dekan                                                                                                    | 8 Jun 2012 - 14 Jun 2017 |          | 6 Jun 2012           | Dekan         | Fakultas Teknik dan Kejuruan |              | <b>e</b>       |
| 💼 Riwayat Tugas Belajar                    | NO                        | STRUKTURAL                                                                                                    | PERIODE                  |          | TANGGAL SK           | JABARAN       | FAKULTAS                     |              | AKSI           |
| Riwayat Sertifikasi                        | Showing                   | 1 to 2 of 2 entries (filtere                                                                                                    | ed from 9 total entries) |          |                      |               |                              | Previous     | 1 Next         |
| Riwayat Struktural                         | 4                         |                                                                                                    |                          |          |                      |               |                              |              |                |

Gambar 19. Melihat Riwayat Struktural

## **10.Mengelola Data Riwayat Pelatihan**

Sistem informasi Dosen undiksha menyediakan fitur untuk melihat data riwayat kegiatan pelatihan yang pernah di ikuti oleh pengguna yang sedang login, adapun langkah langkah untuk mengelola data riwayat kegiatan pelatihan dapat memilih menu **Riwayat Pelatihan** pada menu kiri, maka akan muncul tampilan seperti gambar berikut.

| Dosen Undiksha                             |                           |                                                                                                    |                         |           | 🛛 STATUS | LOGIN SEBAGAI DOSEN            | Putu Mas D | ewantara 🕫 |  |  |
|--------------------------------------------|---------------------------|----------------------------------------------------------------------------------------------------|-------------------------|-----------|----------|--------------------------------|------------|------------|--|--|
| I Putu Mas Dewantara<br>198702072015041001 | Detail                    | tail Riwayat Pelatihan   PANEL & Mom                                                                                                    |                         |           |          |                                |            |            |  |  |
| Search Q                                   | <b>i INFO</b><br>Jika ter | NFO<br>sa terdapat data yang tidak valid silakan hubungi bagian kepegawaian Undiksha. Data yang bisa di ubah hanya data pelatihan dari dosen yang bersangkutan |                         |           |          |                                |            |            |  |  |
|                                            |                           |                                                                                                    |                         |           |          |                                |            |            |  |  |
| 👤 Profil                                   | <b>Z</b> DATA             | DATA   RIWAYAT PELATIHAN                                                                                                    |                         |           |          |                                |            |            |  |  |
| 🔓 File Lain Saya                           | Show                      | 0 v entries                                                                                                    |                         |           |          | Searc                          | h:         |            |  |  |
| 🞓 Riwayat Pendidikan                       | NO JŢ                     | KEGIATAN ĴŢ                                                                                                    | PERIODE 11              | TINGKAT I | JENIS 1  | PENYELENGGARA                  | .↓†        | AKSI       |  |  |
| 📶 Riwayat Golongan                         | 1                         | coontoh data pelatihan                                                                                                    | 1 Jun 2017 - 6 Jun 2017 | Lokal     | Workshop | universitas pendidikan ganesha |            | 6          |  |  |
| Riwayat Fungsional                         | 2                         | contoh 2 kegiatan pelatihan                                                                                                    | 7 Jun 2017 - 7 Jun 2017 | Regional  | Workshop | universitas pendidikan ganesha |            | 6          |  |  |
| 💼 Riwayat Tugas Belajar                    | NO                        | KEGIATAN                                                                                                    | PERIODE                 | TINGKAT   | JENIS    | PENYELENGGARA                  |            | AKSI       |  |  |
| 皆 Riwayat Sertifikasi                      | Showing                   | 1 to 2 of 2 entries (filtered from 6 total en                                                                                                    | tries)                  |           |          |                                | Previous   | 1 Next     |  |  |
| Riwayat Struktural                         | 4                         |                                                                                                    |                         |           |          |                                |            | +          |  |  |

Gambar 20. Mengelola Data Riwayat Pelatihan

#### 10.1 Menambahkan Data Riwayat Pelatihan

Adapun langkah langkah untuk menambahkan data riwayat pelatihan adalah sebagai berikut:

• Klik tombol +Tambah Data 🧿 pada bagian atas table, maka akan muncul tampilan

seperti gambar di bawah.

|       | Tambah   RIWAYAT PEN  | IDIDIKAN |                        | ×                                                    |  |  |
|-------|-----------------------|----------|------------------------|------------------------------------------------------|--|--|
| Kegia | tan *                 |          |                        | Kota                                                 |  |  |
| Nan   | na kegiatan           |          |                        | Kota                                                 |  |  |
| Tangg | al mulai              | Tangg    | al selesai             | Penyelenggara *                                      |  |  |
|       | Tanggal mulai menjabi | Ê        | Tanggal selesai menjal | Penyelenggara                                        |  |  |
| Jumla | ıh jam                |          |                        | Tingkat *                                            |  |  |
| Jun   | Jumlah jam            |          |                        | Pilih tingkat                                        |  |  |
| Bukti | tugas                 |          |                        | Jenis Pelatihan *                                    |  |  |
| Buk   | ti tugas              |          |                        | Pilih jenis 💌                                        |  |  |
| Nomo  | r Sertifikat          |          |                        | File Bukti Tugas [*.gif,*.jpg,*.png,*.pdf] Maks: 2MB |  |  |
| Nor   | nor Sertifikat        |          |                        | Choose File No file chosen                           |  |  |
| Negar | 'a *                  |          |                        | File Sertifikat [*.gif,*.jpg,*.png,*.pdf] Maks: 2MB  |  |  |
| Neg   | ara                   |          |                        | Choose File No file chosen                           |  |  |
|       |                       |          |                        |                                                      |  |  |
|       |                       |          |                        | 🗙 Tutup 🔀 Simpan Data                                |  |  |

Gambar 21. Menambah Data Riwayat Pelatihan

- Masukanlah nama kegiatan, tanggal mulai, tanggal selesai, jumlah jam, bukti tugas, nomor sertifikat,Negara, kota, penyelenggara.
- Pilihlah tingkat penyelenggaraan dan jenis pelatihan
- Masukanlah file bukti tugas dan file sertifikat dengan klik tombol Choose File . (Pastikan file bertype *gif,jpg,png, atau pdf* )
- Klik <sup>▶</sup>Simpan Data</sup> untuk menyimpan data pelatihan.

#### 10.2 Mengubah Data Riwayat Pelatihan

Adapun langkah langkah untuk mengubah data riwayat pelatihan adalah sebagai berikut:

• Klik tombol <sup>C</sup> untuk mengubah data riwayat pelatihan, maka akan muncul tampilan seperti gambar dibawah.

| Edit Riwayat Pelatihan |                 |                                                      |  |  |
|------------------------|-----------------|------------------------------------------------------|--|--|
| Kegiatan *             |                 | Kota                                                 |  |  |
| coontoh data pelatihan |                 | singaraja                                            |  |  |
| Tanggal mulai          | Tanggal selesai | Penyelenggara *                                      |  |  |
| 01/06/2017             | 06/06/2017      | universitas pendidikan ganesha                       |  |  |
| Jumlah jam             |                 | Tingkat *                                            |  |  |
| 12                     |                 | Lokal 👻                                              |  |  |
| Bukti tugas            |                 | Jenis Pelatihan *                                    |  |  |
| bukti tugas            |                 | Workshop                                             |  |  |
| Nomor Sertifikat       |                 | File Bukti Tugas [*.gif,*.jpg,*.png,*.pdf] Maks: 2MB |  |  |
| 12345                  |                 | Choose File No file chosen                           |  |  |
| Negara *               |                 | File Sertifikat [*,gif,*,jpg,*,png,*,pdf] Maks: 2MB  |  |  |
| indonesia              |                 | Choose File No file chosen                           |  |  |
|                        |                 |                                                      |  |  |
|                        |                 | 🗙 Batal 🛛 🛱 Update                                   |  |  |

Gambar 22. Mengubah Data Riwayat Pelatihan

- Masukanlah data yang ingin di ubah.
- Klik tombol Hupdate untuk menyimpan perubahan data riwayat pelatuhan.

#### 10.3 Menghapus Data Riwayat Pelatihan

Adapun langkah langkah untuk menghapus data riwayat pelatihan adalah sebagai berikut:

- Klik tombol 💼 ,maka akan muncul tampilan seperti gambar di samping.
- Klik Ya untuk menghapus data riwayat pelatihan.

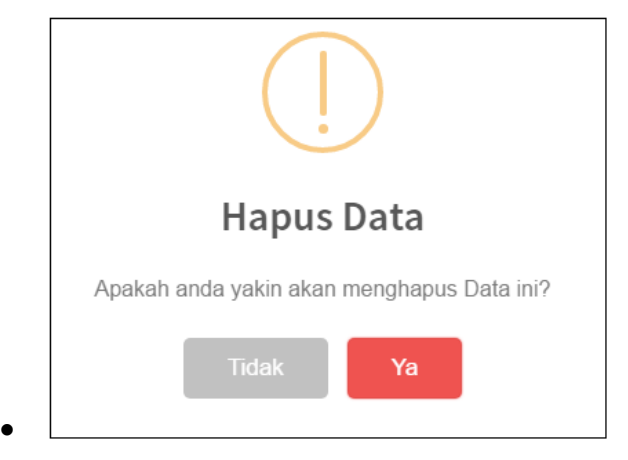

• Gambar 23. Hapus Riwayat Pelatihan

# **11.MENAMPILKAN RIWAYAT STATUS DOSEN**

Klik menu •

- Riwayat Status Dosen pada menu kiri untuk menampilkan status dosen
- Jika berhasil maka akan keluar tampilan seperti berikut ini ٠

| S.I DOSEN                    |                                                                                       | INFORMASI                                              | », V 🐂                 | Dr. Nyoman Santiyadnya, S.Si., M.T. |  |  |  |  |  |  |  |
|------------------------------|---------------------------------------------------------------------------------------|--------------------------------------------------------|------------------------|-------------------------------------|--|--|--|--|--|--|--|
| Dr. Nyoman Santiyadnya, S    | Detail Riwayat Status Dosen   PANEL                                                   |                                                        |                        | 🍪 Home > 💄 Riwayat Status Dosen     |  |  |  |  |  |  |  |
| Cari Q                       | i INFO<br>RIWAYAT STATUS DOSEN<br>Setiap dosen memiliki riwayat status keaktifan apak | kah dosen tersebut PNS-Aktif atau Non-PNS dan lain set | pagainya, semua akan t | erekam pada riwayat status dosen.   |  |  |  |  |  |  |  |
| NAVIGASI UTAMA               |                                                                                       |                                                        |                        |                                     |  |  |  |  |  |  |  |
| Verifikasi Nomor HP          | A DATA   RIWAYAT STATUS DOSEN                                                         | DATA   RIWAVAT STATUS DOSEN                            |                        |                                     |  |  |  |  |  |  |  |
| 🐨 Pengajuan Perbaikan Data < | Show 10 • entries                                                                     |                                                        |                        | Search:                             |  |  |  |  |  |  |  |
| 👤 Profil                     | NO 👫 STATUS IKATAN KERJA                                                              | STATUS DOSEN SAAT INI                                  | тмт Ц1                 | TANGGAL SK                          |  |  |  |  |  |  |  |
| 📔 File Lain Saya             | No matching records found                                                             |                                                        |                        |                                     |  |  |  |  |  |  |  |
| 🞓 Riwayat Pendidikan         | NO STATUS IKATAN KERJA                                                                | STATUS DOSEN SAAT INI                                  | тмт                    | TANGGALSK                           |  |  |  |  |  |  |  |
| 📶 Riwayat Golongan           | Showing 0 to 0 of 0 entries (filtered from 55 total entries)                          |                                                        |                        | Previous Next                       |  |  |  |  |  |  |  |
| Riwayat Fungsional           |                                                                                       |                                                        |                        |                                     |  |  |  |  |  |  |  |
| 💼 Riwayat Belajar            |                                                                                       |                                                        |                        |                                     |  |  |  |  |  |  |  |
| 🖹 Riwayat Sertifikasi        |                                                                                       |                                                        |                        |                                     |  |  |  |  |  |  |  |
| Riwayat Struktural           |                                                                                       |                                                        |                        |                                     |  |  |  |  |  |  |  |
| Riwayat Pelatihan            |                                                                                       |                                                        |                        |                                     |  |  |  |  |  |  |  |
| Riwayat Status Dosen         |                                                                                       |                                                        |                        |                                     |  |  |  |  |  |  |  |
| 🖿 Laporan 🛛 🔍                |                                                                                       |                                                        |                        |                                     |  |  |  |  |  |  |  |
| 😃 Keluar                     |                                                                                       |                                                        |                        |                                     |  |  |  |  |  |  |  |
|                              |                                                                                       |                                                        |                        |                                     |  |  |  |  |  |  |  |
|                              |                                                                                       |                                                        |                        |                                     |  |  |  |  |  |  |  |
|                              | Copyright © 2017 Dosen Undiksha. All rights reserved.                                 |                                                        |                        | Powered by AdminLTE Version 2.3.8   |  |  |  |  |  |  |  |

Gambar 24. Menampilkan Riwayat Status Dosen

# **12.LAPORAN**

#### **12.1 Laporan Riwayat**

Sistem informasi dosen undiksha menyediakan fitur untuk mencetak laporan riwayat kepangkatan dan laporan riwayat fungsional, adapun langkah langkah untuk menghapus data riwayat adalah sebagai berikut:

- Klik menu Laporan kemudian pilih menu Laporan Riwayat •
- Pilihlah jenis laporan yang akan dicetak kemudian pilih Preview •

| 🝸 Filter Data               |   |  |  |  |  |  |
|-----------------------------|---|--|--|--|--|--|
| Jenis :                     |   |  |  |  |  |  |
| Laporan Riwayat Kepangkatan | • |  |  |  |  |  |
| Preview                     |   |  |  |  |  |  |
|                             |   |  |  |  |  |  |

Gambar 25. Proses Menampilkan Laporan

• Pilih Cetak Laporan " CETAK LAPORAN "un

"untuk mencetak laporan, kemudian pilih

**Print** "Print" pada jenis file yang ingin di cetak, maka dokumen laporan akan otomatis terunduh.

| DOSEN Undiksha      | =                           |                                  |                      |            | 🌎 tesz          |  |  |
|---------------------|-----------------------------|----------------------------------|----------------------|------------|-----------------|--|--|
| Hallo dosen<br>TES2 | Laporan Riwayat Dos         | 🖹 Home 🕞 🚢 Laporan Riwayat Dosen |                      |            |                 |  |  |
|                     | <b>Q</b> Preview Laporan    | Q Preview Laporan K KEMBALI      |                      |            |                 |  |  |
| 🍄 Dashboard         | LAPORAN KEPAKARAN           |                                  |                      |            |                 |  |  |
| Master Data <       | Show 10 • entries Search:   |                                  |                      |            |                 |  |  |
| 🖿 Dosen 🛛 <         | Golongan ↓                  | Pangkat 11                       | No.SK Jî             | tmt ↓†     | TgLSK ↓↑        |  |  |
| Pengabdian <        | IIIA                        | Penata Muda                      | 416/K.16/KP/2002     | 1 Des 2001 | 1 Apr 2002      |  |  |
| 🖿 Penelitian 🛛 🖌    | ША                          | Penata Muda                      | SK. 745/K.16/KP/2002 | 1 Des 2002 | 15 Okt 2002     |  |  |
| 🖿 Forum Ilmiah 🛛 🗸  | ШВ                          | Penata Muda Tingkat I            | 1086/H.48.5/KP/2007  | 1 Apr 2007 | 12 Mei 2007     |  |  |
|                     | IIIC                        | Penata                           | SK. 459/H48/KP/2009  | 1 Apr 2009 | 5 Mei 2009      |  |  |
| Artikel <           | IIID                        | Penata Tingkat I                 | 3115/A4.3/KP/2014    | 1 Okt 2013 | 9 Jan 2014      |  |  |
| накі <              | IVA                         | Pembina                          | 356/A2.3/KP/2016     | 1 Okt 2015 | 13 Jan 2016     |  |  |
| 🖿 Buku 🔍            | Showing 1 to 6 of 6 entries |                                  |                      |            | Previous 1 Next |  |  |
| 🖿 Laporan 🛛 🖌 🤇     |                             |                                  |                      |            |                 |  |  |

Gambar 26. Tampilan Laporan Riwayat

#### 12.2 Download File

Fitur **Download File** pada system informasi dosen berfungsi untuk mendownlod file riwayat pendidikan, golongan, fungsional, tugas belajar, sertifikat, structural dan pelatihan. Adapun langkah langkah untuk download file tersebut adalah sebagai berikut:

• Klik menu **Laporan** kemudian pilih menu **Download File**, maka akan muncul tampilan seperti gambar dibawah.

| Lapo                | 🍪 Home > 🚢 Laporan File Dosen        |            |  |  |  |  |
|---------------------|--------------------------------------|------------|--|--|--|--|
| DOWNLOAD FILE DOSEN |                                      |            |  |  |  |  |
| Pilih               | Nama file                            | Lihat file |  |  |  |  |
|                     | 0015037601_karpegkomang_setemen.jpeg | ۲          |  |  |  |  |
|                     | 0015037601_karpegkomang_setemen.jpg  | ۲          |  |  |  |  |
|                     | 0015037601_ktpkomang_setemen.jpeg    | ۲          |  |  |  |  |
|                     | 0015037601_ktpkomang_setemen.jpg     | ۲          |  |  |  |  |
|                     | 0015037601_ktpkomang_setemen.pdf     | ۲          |  |  |  |  |
|                     | 0015037601_ktpkomang_setemen.png     | ۲          |  |  |  |  |
|                     | 0015037601_photokomang_setemen.jpg   | ۲          |  |  |  |  |
|                     | 14_SKgolongan_0015037601.pdf         | ۲          |  |  |  |  |
|                     | 15_SKgolongan_0015037601.pdf         | ۲          |  |  |  |  |
|                     | 16_SKgolongan_0015037601.pdf         | ۲          |  |  |  |  |

Gambar 27. Proses Download File

- Centanglah file yang ingin di cetak pada kolom Pilih.
- Klik tombol <sup>(2)</sup> untuk melihat file yang di inginkan.

• Klik Download untuk mengunduh file yang tercentang.

#### 12.3 Download File Lain

Fitur **Download File Lain** pada system informasi dosen berfungsi untuk mendownlod file yang di upload dan tersimpan pada menu "**File Lain Saya**". Adapun langkah langkah untuk download file tersebut adalah sebagai berikut:

• Klik menu **Laporan** kemudian pilih menu **Download File Lain**, maka akan muncul tampilan seperti gambar dibawah.

| Lapo                     | ran File Lain Dosen   PANEL                                       | 🍪 Home 😕 🚢 Laporan File Lain Dosen                                                       |            |  |  |  |  |
|--------------------------|-------------------------------------------------------------------|------------------------------------------------------------------------------------------|------------|--|--|--|--|
| DOWNLOAD FILE LAIN DOSEN |                                                                   |                                                                                          |            |  |  |  |  |
| Pilih                    | Judul file                                                        | Nama file                                                                                | Lihat file |  |  |  |  |
|                          | SK Mengajar Fakultas Teknik dan Kejuruan Semester genap 2016-2017 | sk_mengajar_fakultas_teknik_dan_kejuruan_semester_genap_2016-<br>2017_20170608082321.pdf | ۲          |  |  |  |  |
| ۲                        | SK PA Genap Fakultas Teknik dan Kejuruan 2016-2017                | sk_pagenap_fakultas_teknik_dan_kejuruan_2016-<br>2017_20170519113643.pdf                 | ۲          |  |  |  |  |
|                          | SK MENGAJAR MANAJEMEN INFORMATIKA                                 | sk_mengajar_manajemen_informatika_20170519095537.pdf                                     | ۲          |  |  |  |  |
|                          | SK Mengajar FTK Semester Ganjil 2016-2017                         | sk_mengajar_ftk_semester_ganjil_2016-2017_20161027075811.pdf                             | ۲          |  |  |  |  |
|                          | SK PA FTK Semester Ganjil 2016-2017                               | sk_pa_ftk_semester_ganjil_2016-2017_20161027082217.pdf                                   | ۲          |  |  |  |  |
|                          | SK PENGUJI FTK BULAN JULI 2016                                    | sk_penguji_ftk_bulan_juli_2016_20160901104145.pdf                                        | ۲          |  |  |  |  |
|                          | SK Penguji FTK Bulan Juni 2016                                    | sk_penguji_ftk_bulan_juni_2016_20160720082304.pdf                                        | ۲          |  |  |  |  |
|                          | SK Pembimbing Skripsi FTK Bulan Juni 2016                         | sk_pembimbing_skripsi_ftk_bulan_juni_2016_20160720075221.pdf                             | ۲          |  |  |  |  |

Gambar 28. Proses Download File Lain

- Centanglah file yang ingin di cetak pada kolom **Pilih.**
- Klik tombol 🔮 untuk melihat file yang di inginkan.
- Klik Download untuk mengunduh file yang tercentang.

## **13.LOGOUT SISTEM**

Adapun langkah langkah untuk keluar dai system informasi dosen undiksha sebagai berikut:

• Klik tombol Dr. Nyoman Santiyadnya, S.Si., M.T.

pada menu atas, maka akan muncul

tampilan seperti gambar berikut.

• Pilihlah tombol "**Keluar**", maka pengguna akan otomatis keluar dari system informasi dosen undiksha.

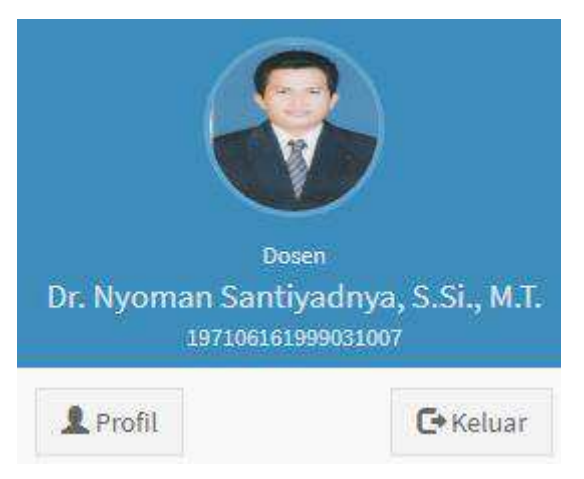

Gambar 29. Keluar Dari Sistem

# 14.KRITIK DAN SARAN

Kami sangat mengharapkan adanya kritik dan saran dari para pengguna sistem ataupun para pembaca panduan ini. Guna untuk meningkatkan kualitas layanan kami kepada para pengguna. Jika ada kritik dan saran yang hendak disampaikan harap menghubungi bagian Helpdesk kami secara online di alamat <u>https://upttik.undiksha.ac.id/helpdesk/</u>